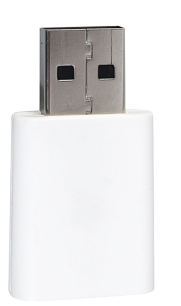

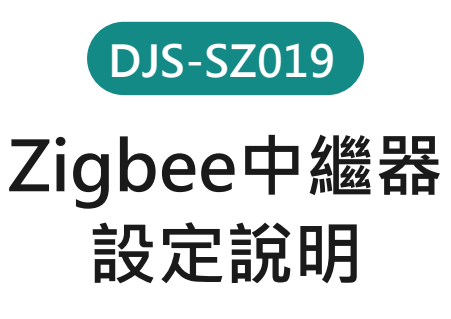

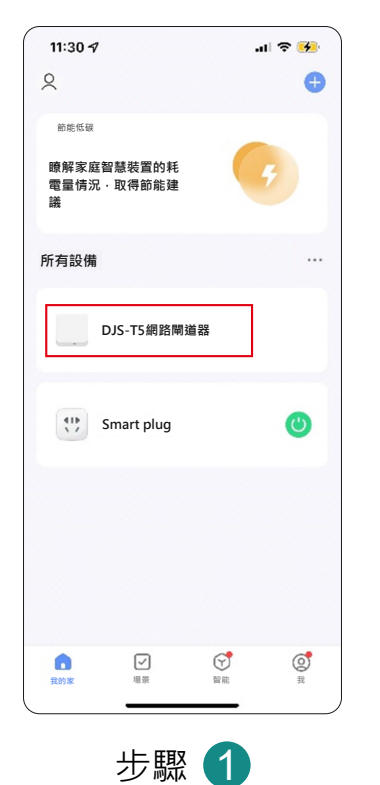

欲新增Zigbee設備,範圍內 必須已經新增具有收容Zigbee產品 的網路閘道器(否則無法配置網路)。

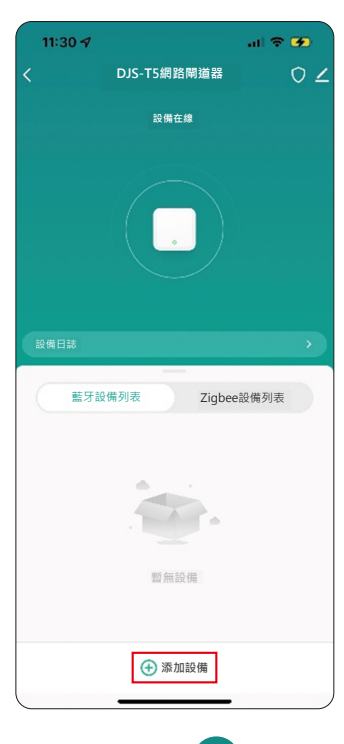

步驟 2 點進"網路閘道器"介面 ,選擇 🕂 添加設備。

搜索設備

已成功添加1個設備

ul 🔶 🤒

9:47

4 Zigbee

<

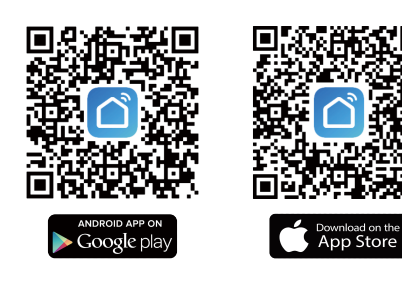

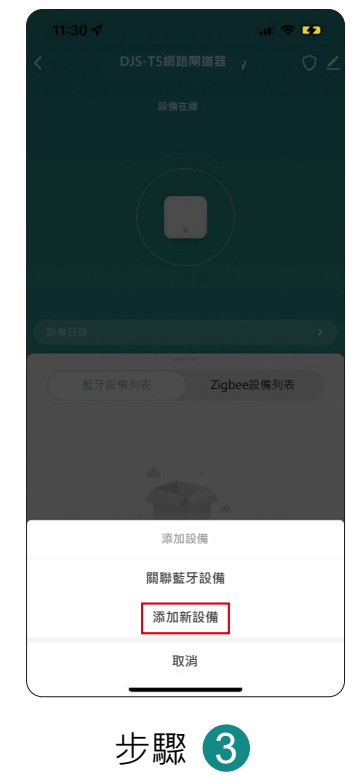

選擇添加新設備。

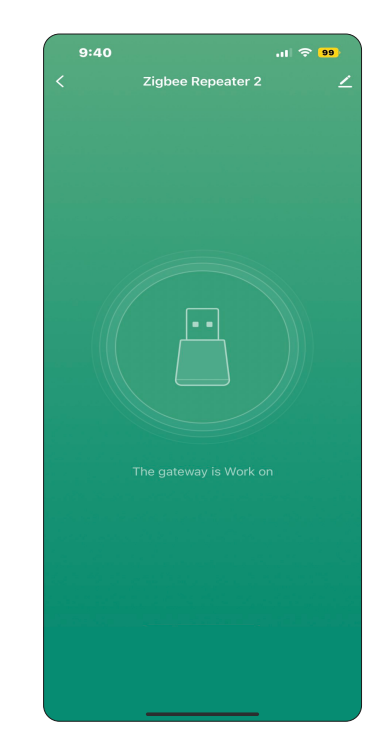

介面圖示

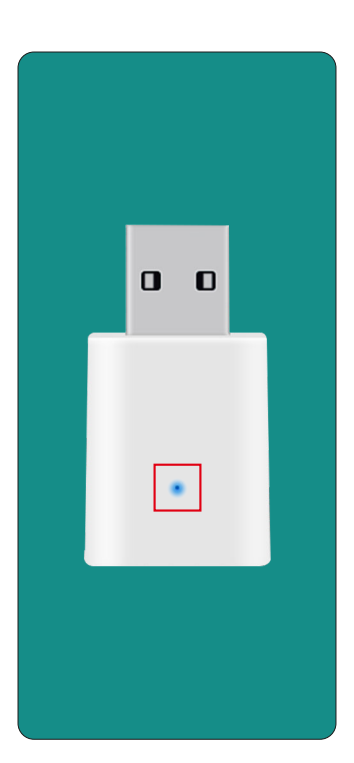

步驟 5 請將欲綁定的Zigbee設備, 反複開關電3次即可進入配網狀態(藍燈閃爍)。

完成 步驟 6

設備進入搜尋畫面並且會導入網路, 設備添加成功。